### PAGAMENTO TASSA DI CONCORSO MEDIANTE PAGOPA

Premessa: pagoPA è un sistema di pagamenti elettronici realizzato per rendere più semplice, sicuro e trasparente qualsiasi pagamento verso la Pubblica Amministrazione. È un modo diverso, più naturale e immediato per i cittadini di pagare la Pubblica Amministrazione, il cui utilizzo comporta un risparmio economico per il Paese. PagoPA non è un sito dove pagare, ma una nuova modalità per eseguire tramite i Prestatori di Servizi di Pagamento (PSP) aderenti, i pagamenti verso la Pubblica Amministrazione in modalità standardizzata.

Si possono effettuare i pagamenti tramite l'applicazione mobile dell'Ente o attraverso i canali sia fisici che online di banche e altri Prestatori di Servizi di Pagamento (PSP) oppure accedendo al portale dei pagamenti inserendo questo indirizzo: <u>https://padernodugnano.comune.plugandpay.it/</u>

1. Cliccare su Accedi:

## Benvenuto nel portale dei pagamenti

Attraverso questo portale puoi gestire i pagamenti dei tributi o delle pendenze verso il Comune di Paderno Dugnano, comodamente ovunque ti trovi.

Grazie all'integrazione con il sistema di connessione pubblico per i pagamenti elettronici pagoPA attraverso il nodo dei pagamenti SPC, ossia la piattaforma tecnologica che assicura l'interoperabilità tra pubbliche amministrazioni e Prestatori di Servizi di Pagamento (PSP), il Portale dei Pagamenti ti permette di regolarizzare le tue posizioni debitorie nei confronti del Comune di Paderno Dugnano.

Puoi effettuare tali operazioni in modo rapido, facile e sicuro, in qualunque luogo e momento della giornata, senza doverti recare presso gli uffici o sportelli di pagamento, ma semplicemente utilizzando un qualsiasi dispositivo che disponga di una connessione ad internet (PC, Smartphone, Tablet) e scegliendo un metodo di pagamento fra i principali in uso online, ossia bonifici bancari e le carte di credito o di debito o prepagate.

Il servizio mette a tua disposizione anche le ricevute di pagamenti effettuati al di fuori di questo portale, purché all'interno del sistema pagoPA.

Puoi scegliere se operare in modalità anonima, o se effettuare una registrazione per avere a disposizione, nell'area personale, anche il riepilogo di tutti i pagamenti effettuati e delle relative ricevute.

In ogni caso hai a disposizione una demo di supporto per l'utilizzo delle funzionalità del portale.

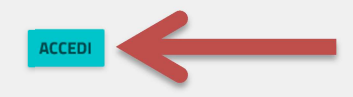

### 2. Selezionatore il servizio "Pagamento spontaneo":

| Per maggiori informazioni sull'utilizzo del portale <i>clicca qui</i> Entra con SPID | Servizi di pagamento<br>Se hai ricevuto un documento di pagamento con importo precalcolato, ricercalo qui<br>tramite il suo identificativo. |
|--------------------------------------------------------------------------------------|----------------------------------------------------------------------------------------------------|
|                                                                                      | AVVISO DA PAGARE PREDETERMINATO                                                                                                    |
|                                                                                      |                                                                                                    |
|                                                                                      | Inserisci, stampa e paga la tua pendenza PAGAMENTO SPONTANEO                                                                                |
|                                                                                      |                                                                                                    |
|                                                                                      | Ricerca e scarica la ricevuta telematica di un pagamento che hai effettuato sul nodo pagoPA.                                                |

3. Selezionatore il servizio "Tassa di concorso":

# Pagamento spontaneo

In questa sezione puoi registrare una nuova posizione debitoria spontanea verso il Comune di Paderno Dugnano. Seleziona il servizio per il quale vuoi effettuare il pagamento e compila tutti i dati necessari per la definizione del versamento. Al termine scegli se:

- effettuare la stampa del relativo documento, completo di IUV, barcode e QR-code, necessari per il pagamento presso un PSP fisico fra quelli censiti dall'AgID

- procedere con il pagamento online, scegliendo un PSP fra quelli proposti al termine della procedura.

E' possibile effettuare il pagamento tramite carta di credito/debito o carte prepagate con uno qualsiasi dei PSP abilitati. In tal caso non è necessario essere correntisti di tali PSP.

### Servizi dell'ente

Seleziona il servizio per il quale vuoi effettuare il pagamento

| RAPPORTI INCIDENTI STRADALI                 |  |
|---------------------------------------------|--|
| RIMBORSI ISPEZIONI IMPIANTI TERMICI         |  |
| DIRITTI DI SEGRETERIA PER AUTORIZZAZIONI    |  |
| DEPOSITI CAUZIONALI                         |  |
| SERVIZIO SPERIMENTALE 0-6 ANNI              |  |
| TRASPORTO ECCEZIONALE ONERI DI USURA STRADE |  |
| IMPOSTA DI BOLLO                            |  |
| CANONE PATRIMONIALE DI OCCUPAZIONE SUOLO    |  |
| TASSA DI CONCORSO                           |  |
|                                             |  |

 Nel campo "causale" riportare la dicitura specificata nel bando di concorso.
 Dal menù a tendina "Scegli una tariffa" cliccare su Tassa di concorso e in automatico verrà riportato l'importo di Euro 10,00.

### Inserisci i dati del pagamento per il servizio di TASSA DI CONCORSO

| DATI PAGAMENTO | TIPOLOGIA DELLA TARIFFA                       |
|----------------|-----------------------------------------------|
| Causale* 🚱     | Scegli una tariffa ~<br>SCEGLI LA QUANTITA' : |
|                | Totale Importo € 0                            |

5. Proseguire nella stessa pagina con la compilazione dei dati del contribuente e cliccare su "Paga ora":

| Cognome/Denominazione* | Nome       | Codio            | ceFiscale/P.Iva* | Telefono |  |
|------------------------|------------|------------------|------------------|----------|--|
| Email*                 | Indirizzo* | Civic            | 0*               | CAP*     |  |
| Comune*                |            | Sigla Provincia* | Γ                | Nazione* |  |

### ATTENZIONE:

DAL MOMENTO IN CUI SI CLICCA "PAGA ORA" SI GENERA UNA PAGINA DI VALIDAZIONE DEI DATI E, SUCCESSIVAMENTE, SI PUO' PROCEDERE AL PAGAMENTO.

IL SISTEMA ASSOCIA QUINDI UN BOLLETTINO DA PAGARE ALL'UTENTE.

SE NON SI PROCEDE CON IL PAGAMENTO PER RIMANDARE AD UN SECONDO MOMENTO E' OPPORTUNO RIPRENDERE IL BOLLETTINO PAGO PA GIA' GENERATO EVITANDO DI CREARNE UN ALTRO, ALTRIMENTI VERRANNO CREATI ED ASSOCIATI DIVERSI BOLLETTINI AD OGNI SINGOLO UTENTE DI CUI SOLO UNO RISULTERA' PAGATO.

6. A seguito del pagamento si genererà la pagina di validazione dei dati sotto riportata, cliccare quindi su "procedi":

| Controlla il riepilogo dei dati inseri<br>procedere. | iti e scegli se modificarli o                               |
|------------------------------------------------------|-------------------------------------------------------------|
| Causale                                              | TASSA DI CONCORSO                                           |
| Creditore                                            | Comune di Paderno Dugnano                                   |
| Causale                                              | bando di concorso Istruttore<br>Amministrativo - Cat C 2022 |
| Tariffa                                              | Tassa Di Concorso                                           |
| Quantità                                             | 1                                                           |
|                                                      |                                                             |

Validazione dati andata a buon fine

Per procedere è necessario inserire un indirizzo di posta elettronica valido (non indirizzi PEC) per il recapito della ricevuta del pagamento. Il rilascio della suddetta ricevuta potrebbe avvenire con ritardo rispetto al pagamento eseguito.

| E-mail        |  |  |
|---------------|--|--|
| XXXXXXXX      |  |  |
| Ripeti E-mail |  |  |
| хххххххх      |  |  |
|               |  |  |
|               |  |  |

MODIFICA

PROCEDI

7. A questo punto si può procedere con il pagamento e, dopo essere entrati con lo SPID, con l'inserimento dei dati richiesti:

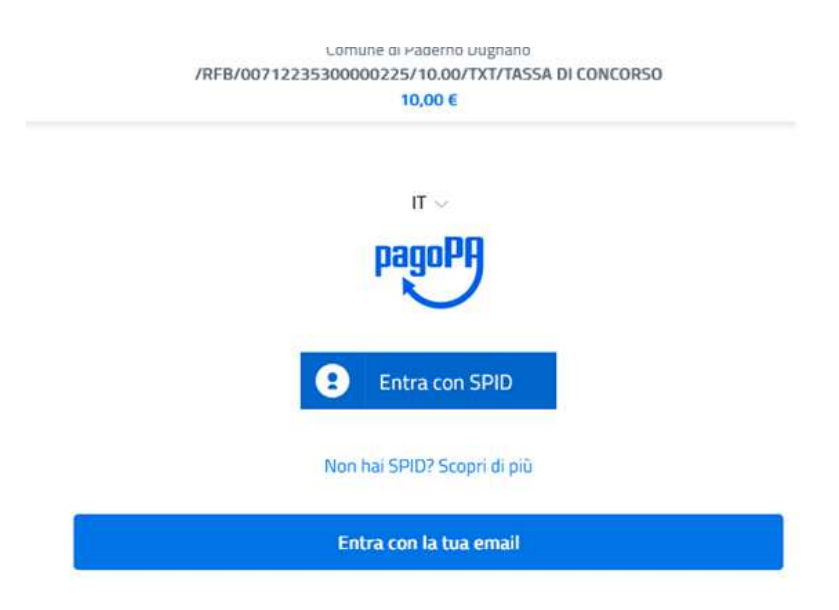